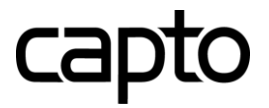

# **Capto Digital Signatur via Penneo**

Brugervejledning

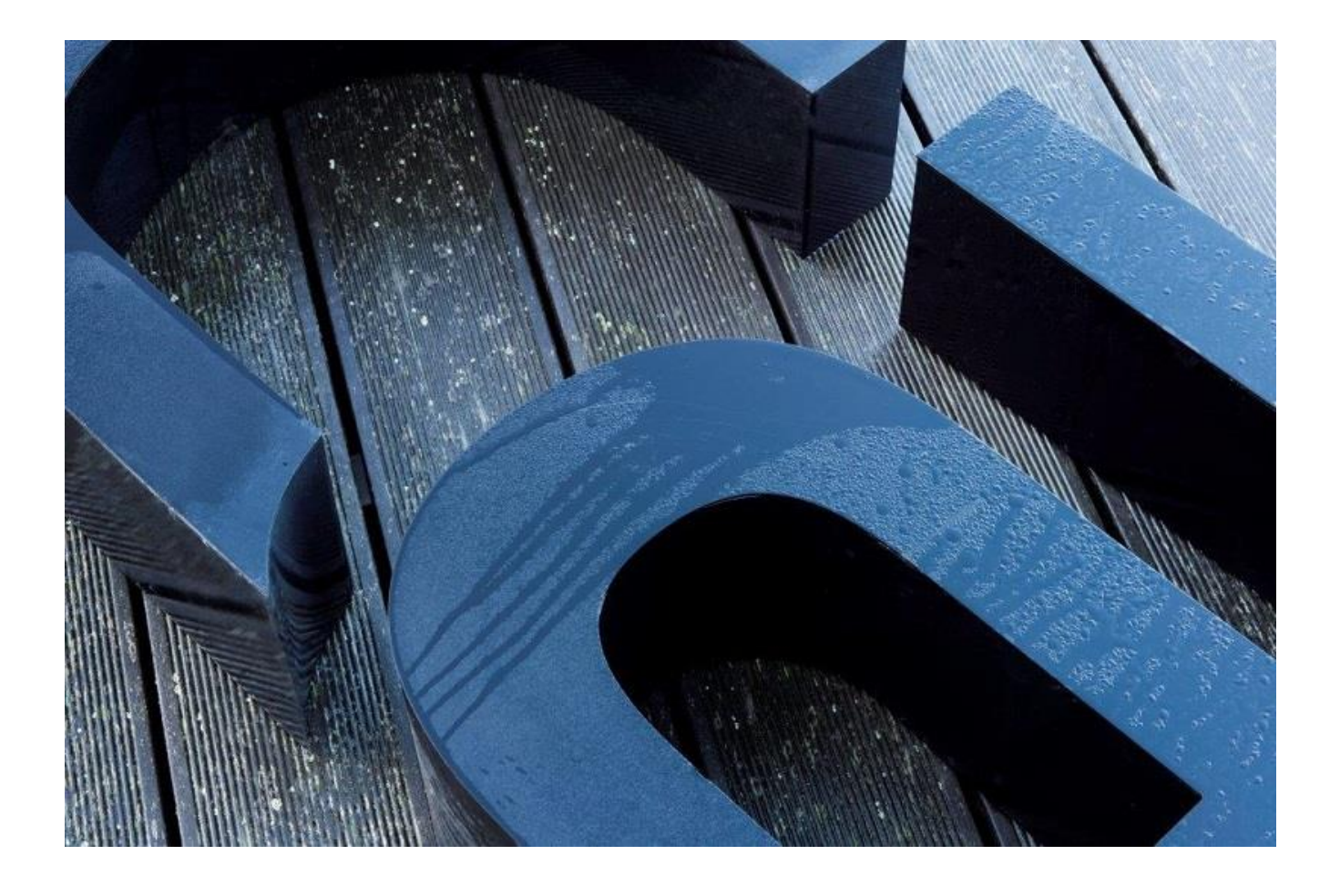

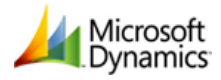

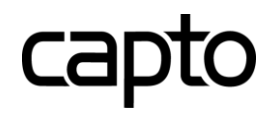

# Indhold

| Indle  | Ining3                              |
|--------|-------------------------------------|
| 1.     | Digital Signatur af dokumenter      |
| 2.     | Hvidvask af klienter3               |
| Opsæ   | tning4                              |
| Ge     | nerelt4                             |
| Do     | sument5                             |
| Ηv     | dvask5                              |
| Afr    | egning6                             |
| Opsæ   | tning af e-mail skabeloner7         |
| Digita | l Signatur8                         |
| Sa     | skort8                              |
| Da     | n underskrift8                      |
| E-r    | nail14                              |
| Un     | derskrift15                         |
| Be     | ræftelse af dokumentunderskrift 17  |
| Sta    | tus / Dokumentforløb / Afregning 21 |
| Hvidv  | ask 22                              |
| Sa     | skort 22                            |
| E-r    | nail                                |
| Va     | idering25                           |
| Be     | ræftelse                            |
| Sta    | tus / Dokumentforløb                |
| CapSi  | gn generelt                         |

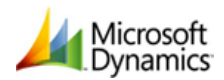

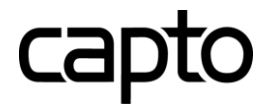

# Indledning

Capto Digital Signatur herefter kaldet CapSign stiller følgende funktioner til rådighed:

1. Digital Signatur af dokumenter.

På sagskortet i Advo+ kan vælges et antal dokumenter og i forbindelse med en underfunktion sende dem til en række underskrivere via e-mail. Disse underskrivere kan underskrive dokumenterne ved at følge et html link og logge på med Nem ID.

2. Hvidvask af klienter.

På sagskortet i Advo+ kan man få valideret en klients identitet via e-mail. Klienten kan validere sin identitet ved at følge et html link og logge på med Nem ID.

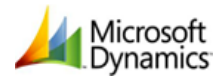

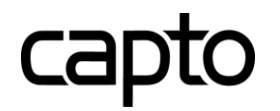

# Opsætning

Opsætning af CapSign laves under Opsætning / Advo+ Opsætning/ CapSign – CapSign opsætningskort, Figur 1.

÷

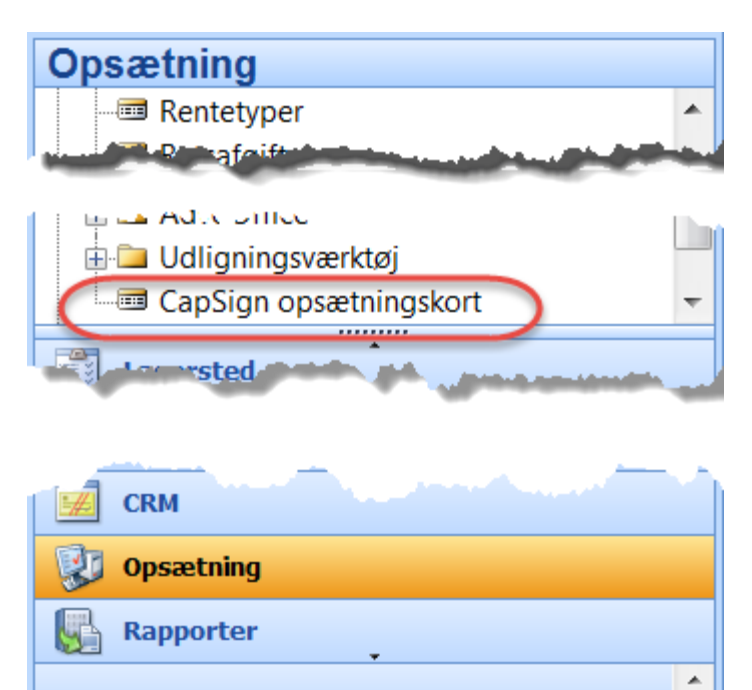

Figur 1

# Generelt

På fanen Generelt findes følgende felter:

- 1. Endpoint: Opsætningsværdi leveret af Penneo
- 2. Success URL: Brugeren ender på denne side, hvis underskrift/hvidvask går godt
- 3. Fejl URL: Brugeren ender på denne side, hvis underskrift/hvidvask går galt

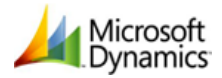

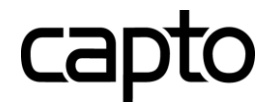

| 🖬 CapSign opsætningskort               |
|----------------------------------------|
| Generelt Dokument Validering Afregning |
| Endpoint                               |
| Success URL http://go/here/on/success  |
| Fejl URL http://go/here/on/failure     |
|                                        |
|                                        |
|                                        |
|                                        |
|                                        |
|                                        |
|                                        |
| Hjælp                                  |
|                                        |

#### Figur 2

#### Dokument

På fanen *Dokument* er der følgende opsætningsfelter til dokument underskrift:

- 1. Dok. rykker interval: Dage (obligatorisk) mellem rykker udsendelser
- 2. Dokument tekst kode: Tekst kode fra finans, som styrer modkonto og beløb i afregningen

| 📰 CapSign opsætningskort             | - • × |
|--------------------------------------|-------|
| Generelt Dokument Hvidvask Afregning |       |
| Dok. rykker interval                 | 2     |
| Dokument tekst kode DIG_SIGN         |       |
|                                      |       |
|                                      |       |
|                                      |       |
|                                      |       |
|                                      |       |
|                                      | Himle |
|                                      | пјаер |

#### Figur 3

**Hvidvask** 

På fanebladet *Hvidvask* er der følgende opsætningsfelter til hvidvask:

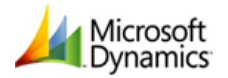

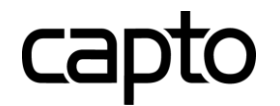

- 1. Hvidvask rykker interval: Dage (obligatorisk) mellem rykker udsendelser
- 2. *Hvidvask Mail Emne:* Emne teksten i e-mail den første e-mail. %1 er pladsholder for Klientnr., %2 er pladsholder for Navn
- 3. *Email Body:* Her kan man indtaste den øverste tekst i den første e-mail (se under Dokument). Pladsholderen %1 erstattes af Navn

| 📰 CapSign opsætningskort             |
|--------------------------------------|
| Generelt Dokument Hvidvask Afregning |
| Hvidvask rykkerer interval . 💈       |
| Hvidvask Mail Emne Hvidvask af %2    |
| Email body                           |
|                                      |
|                                      |
|                                      |
|                                      |
|                                      |
|                                      |
|                                      |
| Hjælp                                |
|                                      |

#### Figur 4

## Afregning

På fanebladet *Afregning* kan man vælge hvilken kladde, der skal benyttes til eventuel afregning af gebyrer, valuta samt pris pr. udskrift – Figur 5.

|   | CapSign opsætningskort               |       |
|---|--------------------------------------|-------|
| ŗ | Generelt Dokument Hvidvask Afregning |       |
|   | Automatisk udlægskladde . 📝          |       |
|   | Pris per undersktift 12,00           |       |
|   | Valuta                               |       |
|   | Kladdetypenavn KASSE                 | 1     |
|   | Kladdenavn PENNEO                    | 1     |
|   |                                      |       |
|   |                                      |       |
|   |                                      |       |
|   |                                      |       |
|   |                                      | Hjælp |

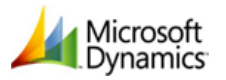

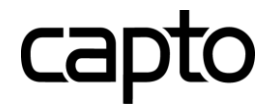

# Opsætning af e-mail skabeloner

Du kan lave dine egne e-mail skabeloner som kan bruges når du afsender underskriftsforespørgsler. Som administrator kan du desuden oprette virksomhedsskabeloner som alle brugere kan benytte.

Klik på følgende link hos Penneo for at uddybende vejledning til, hvordan e-mail skabelonerne udarbejdes:

https://penneo.zendesk.com/hc/da/articles/206633175-S%C3%A5dan-laver-du-dine-egne-e-mail-skabeloner

1. Klik på "Min Profil" eller "Min Virksomhed", hvis du er administrator, Figur 6.

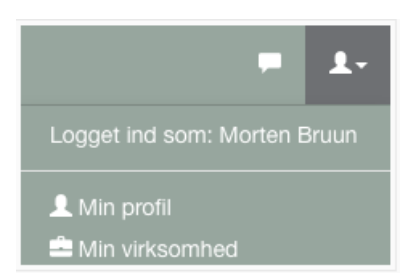

#### Figur 6

2. Vælg fanen "E-mail skabeloner", Figur 7.

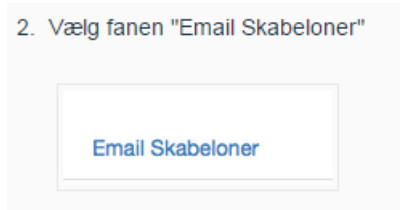

#### Figur 7

3. Rediger teksten og tryk "Gem som" eller "Gem som virksomhedsskabelon", hvis du som administrator ønsker at andre brugere kan benytte skabelonen, Figur 8.

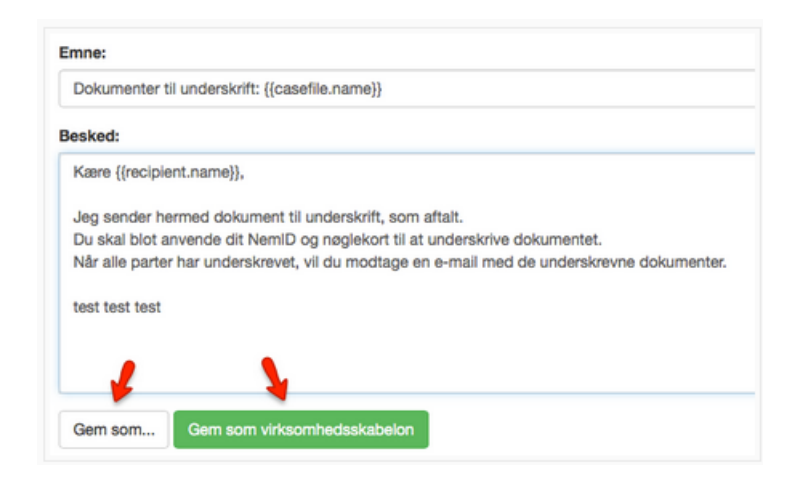

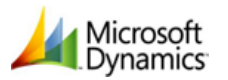

# Digital Signatur

# Sagskort

På sagskortet i Advo+ under fanebladet *Dokumentforløb* markeres et antal dokumenter og derefter vælges knappen *CapSign-> Underskrifter, jf*. Figur 9.

Ca

| 24014            | Køb af          | Torsted K        | ro - 1014 B         | rønshøj Anti        | kviteter ApS        | - Sagskort         |                           |          |         |                                      |                        |             |                      |                        |
|------------------|-----------------|------------------|---------------------|---------------------|---------------------|--------------------|---------------------------|----------|---------|--------------------------------------|------------------------|-------------|----------------------|------------------------|
| <u>G</u> enerel  | Se <u>n</u> est | e sager          |                     |                     |                     |                    |                           |          |         |                                      |                        |             |                      |                        |
| S <u>ag</u> en   | Yderlig         | jere Økor        | iomi T <u>i</u> d/K | r.                  |                     |                    |                           |          |         |                                      |                        |             |                      |                        |
| S <u>ag</u> snr. |                 |                  | 24014               | 1 /                 | <b>9</b>            | Saldo (DK          | к)                        | -1.05    | 7.879,5 | 6 Klient saldo (DK                   | к)1.                   | .058.889,56 |                      |                        |
| Tidl. sag        | gsnr            | 75-10            | 57                  |                     |                     | Klient ban         | kkonto .                  | 42       | 1.635,0 | 0                                    |                        |             |                      |                        |
| Sagstyp          | e               | EJD              | <b>1</b>            | Ejendomshan         | del                 | Uafregnet          | tid                       |          | 5,2     | 3 Uafregnet tid i k                  | r                      | 7.260,00    |                      |                        |
| Næste a          | aktivitet       |                  | 01-09-15            | Underskrift: 2      | 4014, Køb af        | Sagsbeha           | ndler                     | PSJ      | 1       | Per Stefan Jørgen                    | sen                    |             |                      |                        |
| Klientnr.        | ./Ref           | 🕅                | 1014 🔹              |                     |                     | Sagsbeha           | ndler 2 .                 |          | 1       |                                      |                        |             |                      |                        |
| Klientna         |                 | Brøn:            | shøj Antikvite      | eter ApS            |                     | Sekretær.          | [                         | UID      | 1       | Ulla Ingrid Danner                   | sfeldt                 |             |                      |                        |
| Køb af T         | Torsted         | Kro              |                     |                     |                     | Ansvarlig          | jurist                    | HSW      | •       | Henrik Samsø Wir                     | d                      |             |                      |                        |
| Hvidvask         | kningsdo        | ok. modtage      | tden                |                     | 25-08-15            | Akkvisitør         | [                         |          | •       |                                      |                        |             |                      |                        |
|                  | 2               | 5                |                     |                     |                     |                    | L                         |          |         |                                      |                        |             |                      |                        |
| _                |                 |                  |                     |                     | 1                   |                    |                           |          |         |                                      |                        |             |                      |                        |
| <u>D</u> okume   | entforløb       | Dokum <u>e</u> r | ntbehandling        | Sagsforløb          | Be <u>m</u> ærkning | K <u>o</u> ntakter | <u>L</u> inks             |          |         |                                      |                        |             |                      |                        |
| Brug fol         | der <u>≤</u> .  | Alle             | foldere             | Fold alt <u>u</u> d | Fold alt ind        |                    |                           |          |         |                                      |                        |             |                      | Opdatér <u>2</u>       |
|                  |                 |                  |                     |                     |                     |                    |                           |          |         |                                      |                        |             | Dokument             |                        |
| Тур              | be Dato         | D T              | ïd                  | Partnummer          | Aktivitet/Ar B      | eskrivelse         |                           |          | Doku    | mentnavn                             |                        | Udført af   | Klasse               | Mappesynonym           |
| -                | 7-<br>9-        | 01-09-15         | 13:51:22            |                     | l                   | Jdkast projekt     | plan 01092<br>Taktura 201 | 2014 (Si | (D00    | 000023) Udkast pro                   | ojektplan<br>D2) Eaktu | MWI         | Korrespo             | A                      |
|                  | <u>~</u>        | 01-09-15         | 13:51:10            |                     | (                   | D00000002) F       | aktura 20.                | (Signed  | (D00    | 000022) (D000000<br>000021) (D000000 | 02) Faktu              | MWI         | Korrespo             |                        |
|                  | 1               | 01-09-15         | 13:50:46            |                     | (                   | D00000018) 1       | FicketOrde                | 936108   | (D00    | 000020) (D000000                     | 18) Ticke              | MWI         | Korrespo             |                        |
|                  |                 | 25-08-15         | 10:39:27            |                     | (                   | D00000018) T       | FicketOrde                | 936108   | (D00    | 000019) (D000000                     | 18) Ticke              | LNI         | Korrespo             |                        |
|                  | 1               | 25-08-15         | 10:35:06            |                     | 1                   | Ticket             |                           |          | (D00    | 000018) TicketOrd                    | <br>er936108           | LNI         | Korrespo             | \DOK\ - Dokumen        |
|                  | <b>1</b>        | 25-08-15         | 10:32:21            |                     | (                   | D00000016) 2       | 225587 (Si                | gned)    | (D00    | 000017) (D000000                     | 16) 2255               | LNI         | Korrespo             | -                      |
| 20               | 1               | 25-08-15         | 10:23:14            |                     | 1                   | ndkaldelse         |                           |          | (D00    | 000016) 225587.pd                    | lf                     | LNI         | Korrespo             | \DOK\ - Dokumen        |
|                  | <b>1</b>        | 24-06-14         | 11:12:17            |                     | 5                   | Galærnota 201      | udskrevet                 | som pdf  | (D00    | 000002) Faktura 2                    | 01.pdf                 | JMA         | Korrespo             |                        |
|                  | 2               | 24-06-14         | 11:11:22            |                     | 5                   | Galærnota 201      | udskrevet                 | som pdf  | (D00    | 000001) Faktura 2                    | 01.pdf                 | JMA         | Korrespo             |                        |
|                  |                 |                  |                     |                     |                     |                    |                           |          |         |                                      |                        |             |                      |                        |
|                  |                 |                  |                     |                     |                     |                    |                           |          |         |                                      |                        |             |                      |                        |
|                  |                 |                  |                     |                     |                     |                    |                           |          |         |                                      |                        |             |                      |                        |
|                  |                 |                  |                     |                     |                     | 111                |                           |          |         |                                      |                        |             |                      |                        |
|                  |                 |                  |                     |                     |                     |                    |                           |          |         |                                      | CanCin                 |             | a USndto             | Tokethoh -             |
|                  |                 |                  |                     |                     |                     |                    |                           |          |         |                                      |                        |             | or.H <u>a</u> ndte • | ▼ Tekst <u>b</u> en. ▼ |
|                  |                 | si.              |                     |                     |                     |                    |                           |          |         |                                      | Un                     | derskrifter |                      |                        |
| .J 4             | 0               | <b>V</b>         |                     |                     |                     |                    |                           |          |         | Sagstyp                              | e Op                   | datér       | ag                   | ▼ Hjælp                |
| ~ '              | •               |                  |                     |                     |                     |                    |                           |          |         |                                      |                        |             |                      |                        |

#### Figur 9

## Dan underskrift

Dette åbner kortet *CapSign underskriv dokumenter*, hvor man kan angive, hvad underskrifterne omhandler i *sagsnavn* herefter kaldet *CapSign Sag*, samt vælge de kontaktpersoner, som skal underskrive dokumentet.

Når man klikker *OK* sendes CapSign Sagen til digital signatur, og der sendes en e-mails til alle underskrivere, jf. Figur 10.

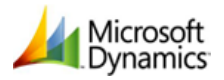

# capto

Advo+ 2012 R2

| væig      | Туре                                        | Kategori                           | ID             | Navn                                               | Part atte                      | ntion                        |   |
|-----------|---------------------------------------------|------------------------------------|----------------|----------------------------------------------------|--------------------------------|------------------------------|---|
|           |                                             | RETSKREDS                          | 23             | Københavns Byret                                   | Dommer                         | rkontor                      |   |
|           |                                             | RETSKREDS                          | 23             | Københavns Byret                                   | Fogedre                        | tten                         |   |
|           | SÆLGER                                      | PART                               | 56             | Thomas Lönborg                                     |                                |                              |   |
|           |                                             | KOMMUNE                            | 101            | Københavns Kommune                                 | Primærk                        | commune                      | ſ |
| $\sim$    |                                             | KOMMUNE                            | 101            | Københavns Kommune                                 | Folkereg                       | jister                       |   |
| (~        |                                             | KLIENT                             | 1014           | Brønshøj Antikviteter ApS                          |                                |                              |   |
| $\sim$    |                                             | KLIENT ALT                         | 1014           | Brønshøj Antikviteter ApS                          | Brønshø                        | j Antikviteter Ap            | ŀ |
|           |                                             | KLIENT ALT                         | 1014           | Brønshøj Antikviteter ApS                          | Niels Ols                      | sen                          |   |
| •         |                                             |                                    | 111            |                                                    |                                | •                            |   |
| Vælg      | Beskrivelse                                 |                                    |                | Dokumentnavn                                       |                                | Dato                         |   |
| Vælg      | Beskrivelse<br>Salærnota 20                 | )1 udskrevet so                    | m pdf          | Dokumentnavn<br>(D00000001) Fak                    | dura 201.pdf                   | Dato 24-06-14                |   |
| Vælq      | Beskrivelse<br>Salærnota 20<br>Salærnota 20 | 01 udskrevet so<br>01 udskrevet so | m pdf<br>m pdf | Dokumentnavn<br>(D00000001) Fak<br>(D00000002) Fak | ktura 201.pdf<br>ktura 201.pdf | Dato<br>24-06-14<br>24-06-14 |   |
| Vælq      | Beskrivelse<br>Salærnota 20<br>Salærnota 20 | 01 udskrevet so<br>01 udskrevet so | m pdf<br>m pdf | Dokumentnavn<br>(D00000001) Fak<br>(D00000002) Fak | ktura 201.pdf<br>ktura 201.pdf | Dato<br>24-06-14<br>24-06-14 |   |
| Vælq<br>• | Beskrivelse<br>Salærnota 20<br>Salærnota 20 | )1 udskrevet so<br>)1 udskrevet so | m pdf<br>m pdf | Dokumentnavn<br>(D00000001) Fak<br>(D00000002) Fak | ktura 201.pdf<br>ktura 201.pdf | Dato<br>24-06-14<br>24-06-14 |   |

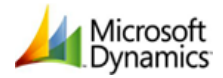

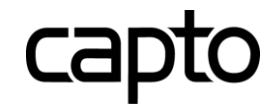

Her "slippes" Advo+ 2012 R2 og herefter anvendes Penneos egne funktioner til underskrift af dokumenterne.

| 🕏 24014, Køb af Torsted Kr | o (Simpe | el aftale)            | Start Sant  | -    | COLUMN NO.              | _   | -            |         |           | X          |
|----------------------------|----------|-----------------------|-------------|------|-------------------------|-----|--------------|---------|-----------|------------|
| 1 Forsendelse              |          |                       |             |      | 2 Tilføj dokumenter     |     |              |         |           |            |
| Afsender:                  | Stand    | ard konto             | ~           |      | Navn                    |     | 1            | уре     |           |            |
| Vælg forsendelsestype:     | Simpe    | aftale                | ~           |      | (D00000001) Faktura 201 |     | Simpelt doku | iment   | v Q       | . <b>X</b> |
| Navngiv forsendelsen:      | Simpe    |                       |             |      | (D00000002) Faktura 201 |     | Simpelt doku | Iment   | ~ Q       | . ×        |
| Navigiv ioischaeisen.      | 24014    | 4, KØD AT FORSTED KRO |             |      |                         |     |              |         |           |            |
| Gem i folder:              | Usorte   | erede                 | ~           |      |                         |     |              |         |           |            |
| Underskrivere kan se:      | Alle d   | okumenter             | ~           |      |                         |     |              |         |           |            |
| Personfølsomme data:       |          |                       |             |      |                         |     |              |         |           |            |
|                            |          |                       |             |      |                         |     |              |         |           |            |
|                            |          |                       |             |      |                         |     |              |         |           |            |
|                            |          |                       |             |      | Tilføj dokumenter       |     |              |         |           |            |
| 3 Tilføj underskrivere     |          |                       |             |      |                         |     |              |         |           |            |
| Navn                       |          | Email                 | På vegne af |      | Roller                  | CPR | CVR          | Privat  | Påmindels | s          |
| Københavns Kommune         | 1        | mwi@capto.dk          |             | unde | rskriver 🔹              |     |              |         | 2         | ×          |
|                            |          |                       |             |      |                         |     |              |         |           |            |
|                            |          |                       |             |      |                         |     |              |         |           |            |
|                            |          |                       |             |      |                         |     |              |         |           |            |
|                            |          |                       |             |      |                         |     |              |         |           |            |
|                            |          |                       |             |      |                         |     |              |         |           |            |
|                            |          | Adrossokartotok       |             |      |                         |     |              |         |           |            |
|                            |          | Adressekanolek        |             |      |                         |     |              |         |           |            |
|                            |          |                       |             |      |                         |     |              | nnuller | Vider     | e 🛋        |
|                            |          |                       |             |      |                         |     |              | maner   | Vielen    |            |

#### Figur 11

## **1** Forsendelse

Her præudfyldes navn på klient, sagsnummer mv. Her er mulighed for at afmærke, om der er tale om personfølsomme oplysninger.

# **2** Tilføj dokumenter

Her er det muligt at tilføje yderligere dokumenter. Ved at anvende *Tilføj Dokumenter* får man adgang til sit eget lokal drev, hvorfra yderligere dokumenter kan tilføjes.

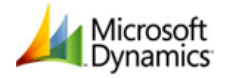

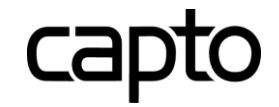

| 🕏 24014, Køb af Torsted Kro | o (Simpel aftale)         | the last           | -                   |                        | _                |               |
|-----------------------------|---------------------------|--------------------|---------------------|------------------------|------------------|---------------|
| Forsendelse                 |                           |                    | 2 Tilføj dokument   | er                     |                  |               |
| Afsender:                   | Standard konto            | ~                  |                     | Navn                   | Туре             |               |
| Væla forsendelsestype:      | Simpol affalo             |                    | (D00000001) Faktu   | ra 201                 | Simpelt dokument | ~ Q X         |
| rang rensenaelsestyper      | Simperanale               |                    | (D00000002) Faktu   | ra 201                 | Simpelt dokument | ~ Q X         |
| Navngiv forsendelsen:       | 24014, Køb af Torsted Kro |                    |                     |                        |                  |               |
| Gem i folder:               | Usorterede                | ~                  |                     |                        |                  |               |
| Underskrivere kan se:       | Alle dokumenter           | v                  |                     |                        |                  |               |
| Personfølsomme data:        |                           |                    |                     |                        |                  |               |
|                             |                           |                    |                     |                        |                  |               |
|                             |                           |                    |                     |                        |                  |               |
|                             |                           |                    | 🕂 Tilføj dokum      | enter                  |                  |               |
|                             |                           | E. Abn             |                     |                        |                  | X             |
| 3 Tilføj underskrivere      |                           | ADI                |                     |                        |                  |               |
| Navn                        | Email                     | Bibliote           | eker 🕨 Dokumenter 🕨 |                        | ▼ ় Søg i Dokun  | enter 👂       |
| Københavns Kommune          | ▲ mwi@capto.dk            | Organiser 🔻 Ny map | ppe                 |                        |                  |               |
|                             |                           | ★ Favoritter       | <b>^</b>            | Biblioteket Dok        | um               |               |
|                             |                           | 😹 Seneste steder   |                     | Omfatter: 2 placeringe | sorter efter:    | Mappe 🔻       |
|                             |                           | 📕 Skrivebord       | =                   | Navn                   | <b>^</b>         | Ændringsdato  |
|                             |                           | 🗼 Overførsler      |                     | Plustoath Evchange     | - Foldor         | 10.05.2014.14 |
|                             |                           |                    |                     | Brugerdefinerede (     | e roluel         | 20.05.2014.14 |
|                             |                           | Skrivebord         |                     | Datakilder             | Stabeloner       | 28-08-2014 1  |
| + Ny underskriver           | Adressekartotek           | Biblioteker        |                     | Snagit                 |                  | 15-04-2015 1  |
|                             |                           | S Billeder         |                     | Tildkast projektolan   | 01092014 pdf     | 03-09-2014 1  |
|                             |                           | J Dokumenter       |                     |                        | 01032014.pui     | 03-03-2014 1  |
|                             |                           | 🚽 Musik            |                     |                        |                  |               |
|                             |                           |                    |                     |                        |                  |               |

#### Figur 12

Her er tilføjet yderligere et dokument:

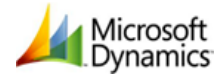

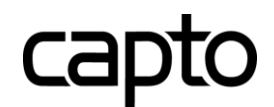

|                 | Navn          | <br>Туре         |   |    |
|-----------------|---------------|------------------|---|----|
| (D0000001) Fa   | ktura 201     | Simpelt dokument | Ý | ۵, |
| (D0000002) Fa   | ktura 201     | Simpelt dokument | Ý | ٥, |
| Udkast projektp | olan 01092014 | Simpelt dokument | ~ | ۹, |
|                 |               |                  |   |    |
|                 |               |                  |   |    |
|                 |               |                  |   |    |
|                 |               |                  |   |    |
|                 |               |                  |   |    |

## Figur 13

# **3**Tilføj underskrivere

Under dette punkt kan tilføjes yderligere underskrivere samt anføre eventuelle kopimodtagere.

Det er også muligt at tilgå Outlook for at tilføje personer via Adressekartotek.

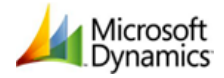

# capto

## Advo+ 2012 R2

| E- 24014, Køb af Torsted Kro (Simpel aftale)                                                                                                    |                                                                                                    |
|----------------------------------------------------------------------------------------------------|----------------------------------------------------------------------------------------------------|
| Kopimodtagere (valgfrit)         En kopimodtager modtager automatisk alle de underskrevne dokumenter og bilag, når alle parter har underskrevet.         Kopimodtagere         Navn       Email         Leif - Capto       Ini@capto.dk | Din forsendelse er klar<br>Din forsendelse er nu klar til afsendelse. Udfyld emnefelt og tilføj evt. en eller flere<br>kopimodtagere.<br>Besked til underskrivere<br>Skabelon: Standard v<br>Emne: Dokumenter til underskrift: {{casefile.name}}<br>Besked:<br>Kære {{recipient.name}},            |
|                                                                                                    | Jeg sender hermed dokument til underskrift, som aftalt.<br>Du skal blot anvende dit NemID og nøglekort til at underskrive dokumentet.<br>Når alle parter har underskrevet, vil du modtage en e-mail med de<br>underskrevne dokumenter.<br>Bemærk: Din autosignatur fra Penneo tilføjes automatisk. |
|                                                                                                    | Annuller Afsend underskriftsforespørgsler ->                                                                                                    |

#### Figur 14

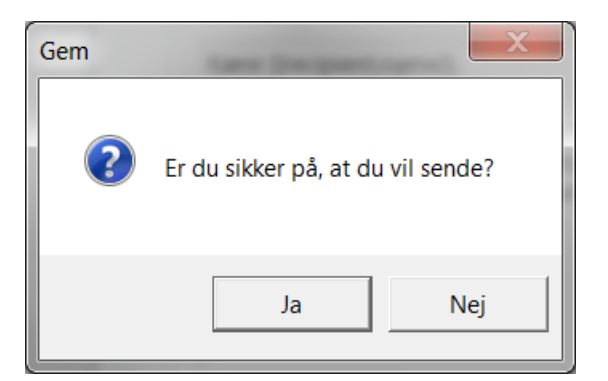

Herefter vælges Afsend underskriftsforespørgsler.

#### Figur 15

Herefter bekræftes at dokumenterne vil sendes og afsendelsesproceduren startes, jf. Figur 15 og Figur 16.

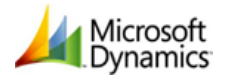

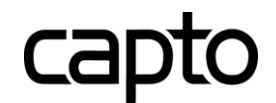

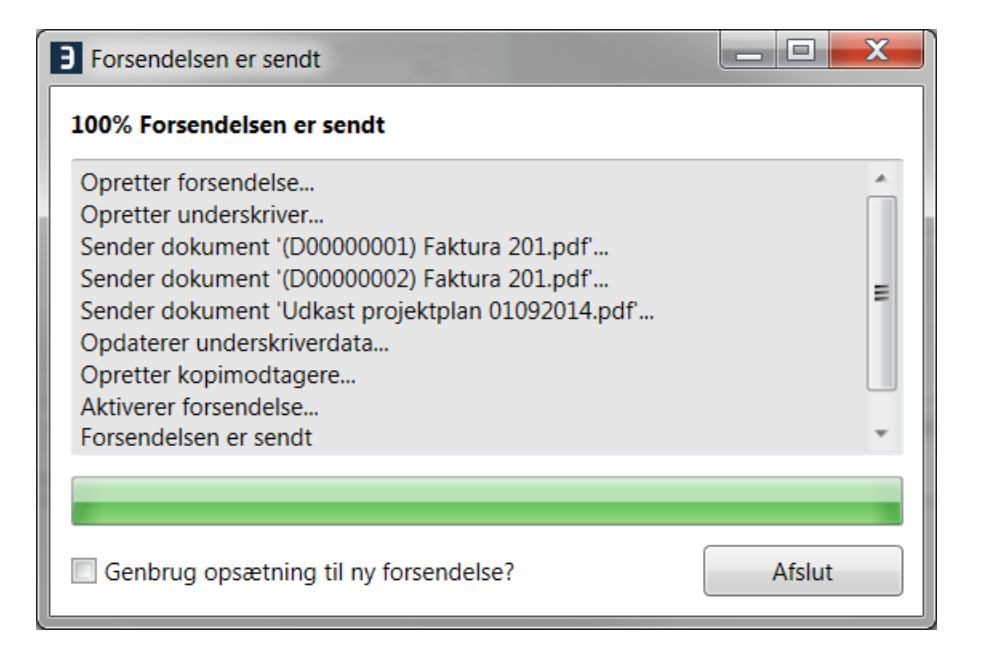

#### Figur 16

## **E-mail**

Herefter modtages der en mail fra Penneo, jf. Figur 17, hvor det er muligt at åbne dokumenterne hos de definerede modtagere af mailen.

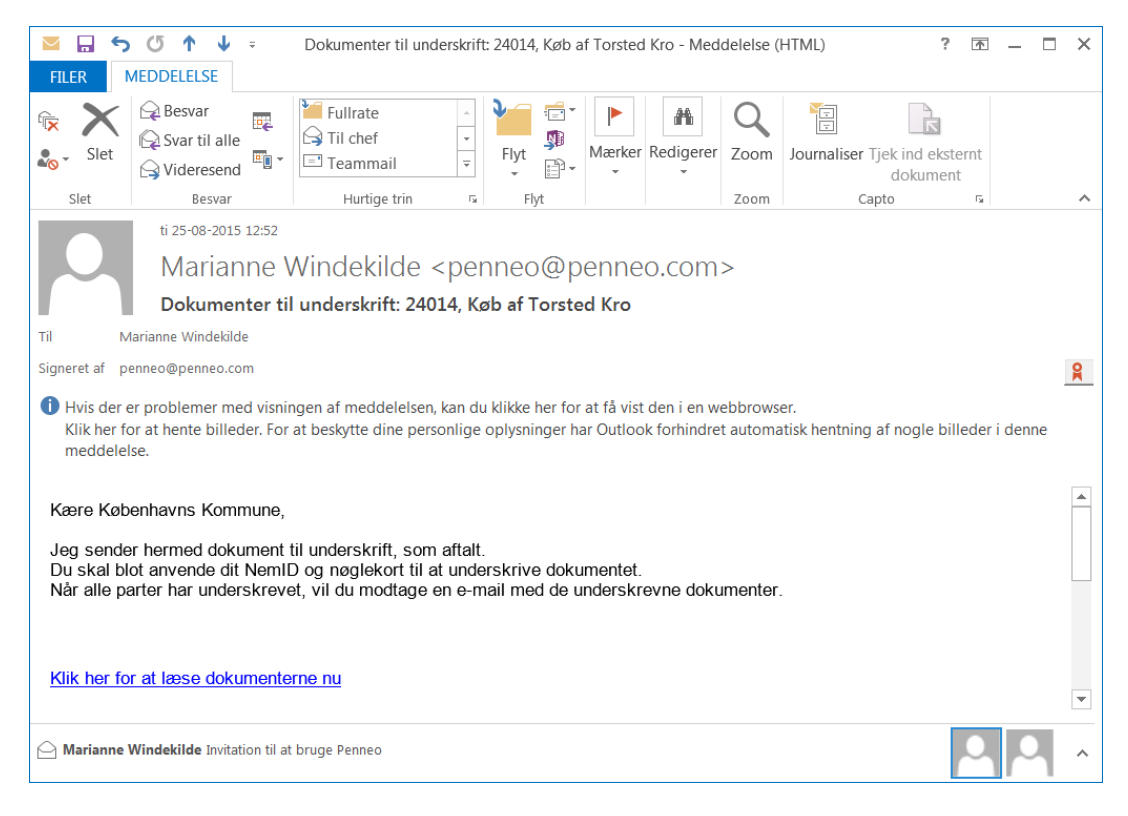

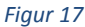

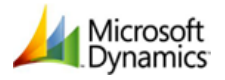

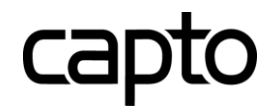

# Underskrift

Når modtageren klikker på linket i mailen åbnes browseren.

Her er et eksempel på åbning af de fremsendte dokumenter ved brug af nøglekort.

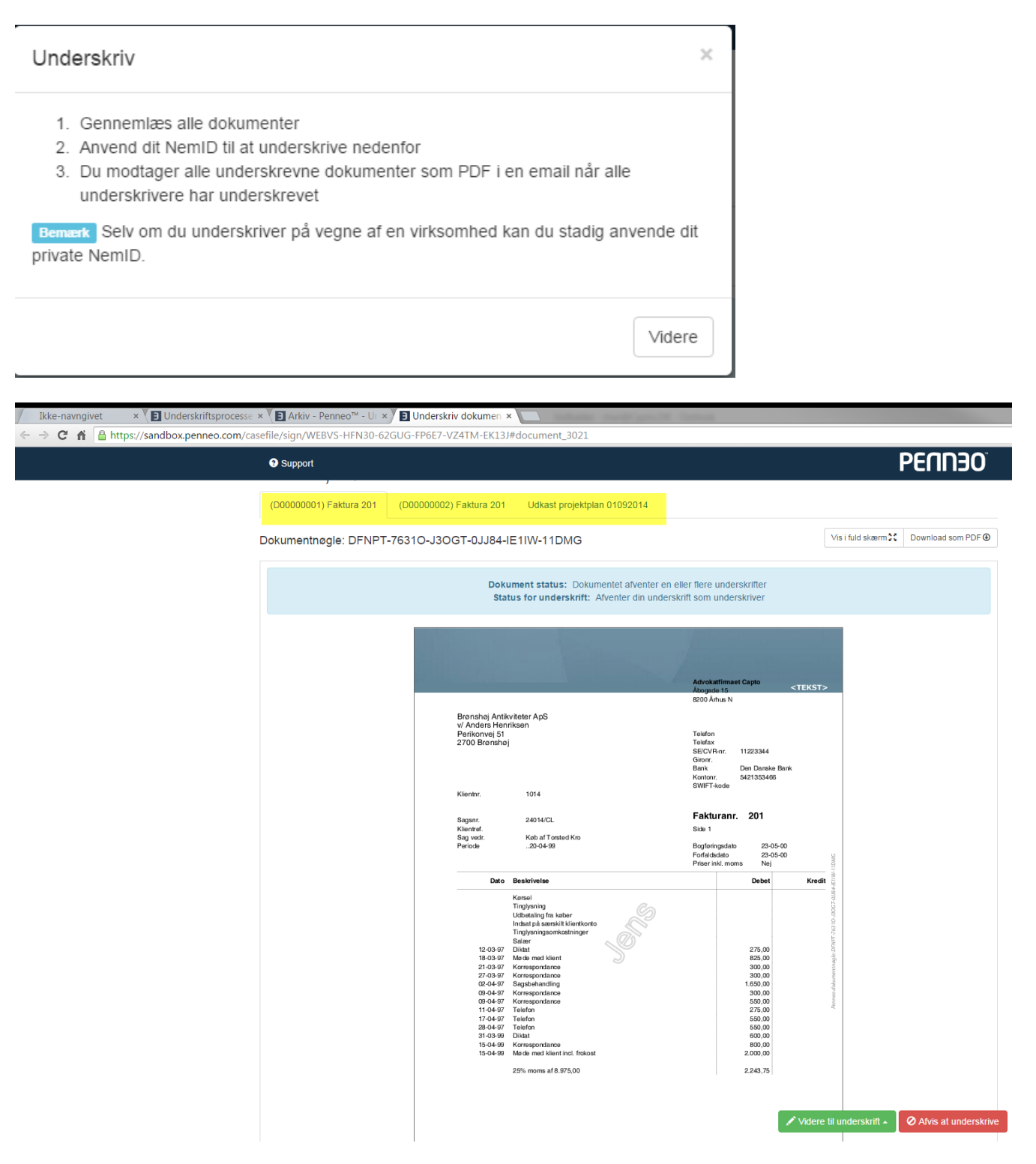

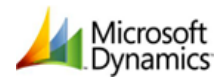

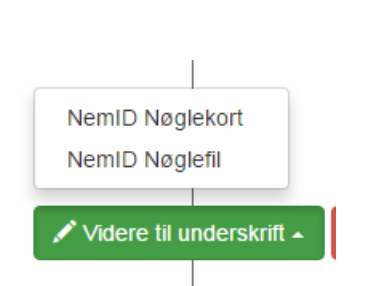

Her kan man gennemlæse dokumentet eller gemme det som pdf, udskrive det, inden man vælger at underskrive / afvise.

capto

|                                                                                                    | Denne service er leveret af pe                                         | enneo.c |
|----------------------------------------------------------------------------------------------------|------------------------------------------------------------------------|---------|
| Jeg accepterer indholdet a<br>dokumentnøgle:                                                                                                    | if følgende dokumenter, identificeret ved deres                        |         |
| Dokument 1<br>CHIO4-418MV-7QNQF-NE                                                                                                    | EMQU-05F6J-PL35P                                                       |         |
| hash-værdi:<br>7b23e87bdb591ec22311dc<br>hash-algoritme: SHA-256<br>Jeg underskriver dokumen<br>- Som Signer                                       | :87d8c6eee7dc4746da68cebad547088d857af6a566<br>itet:                   |         |
| Dokument 2<br>V844J-6201D-B1DN5-EU<br>hash-værdi:<br>8350ccf8e19b34674c0279<br>hash-algoritme: SHA-256<br>Jeg underskriver dokumen<br>- Som Signer | TPH-KDEHN-E610L<br>0dbd18017fcb11f2c1a528b1949e37a532bbc69b00<br>ttet: |         |
| Bruger-id                                                                                                    | لے Print                                                               |         |
|                                                                                                    | ?                                                                      |         |
| Adgangskode                                                                                                    |                                                                        |         |
| Adgangskode                                                                                                    | ?                                                                      |         |
| Adgangskode Glemt adgangskode?                                                                                                    |                                                                        |         |

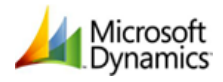

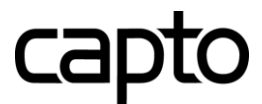

|                                                                                                    | Denne service er leveret af p                                                                                                    | enneo.com |
|----------------------------------------------------------------------------------------------------|----------------------------------------------------------------------------------------------------|-----------|
| Jeg accepterer indholdet af<br>dokumentnøgle:                                                                                                    | f følgende dokumenter, identificeret ved deres                                                                                           |           |
| Dokument 1                                                                                                    |                                                                                                    |           |
| hash-værdi:                                                                                                    | MQU-05F6J-PL35P                                                                                                    |           |
| 7b23e87bdb591ec22311dc                                                                                                    | 87d8c6eee7dc4746da68cebad547088d857af6a566                                                                                               |           |
| Jeg underskriver dokument                                                                                                    | tet:                                                                                                    |           |
| - Som Signer                                                                                                    |                                                                                                    |           |
| Dokument 2                                                                                                    |                                                                                                    |           |
| V844.1-6/010-B10N5-E01                                                                                                    |                                                                                                    |           |
| hash-værdi:                                                                                                    | PR-KDERN-E010L                                                                                                    |           |
| hash-værdi:<br>8350ccf8e19b34674c02790<br>bash-algoritme: SHA-256                                                                                               | )dbd18017fcb11f2c1a528b1949e37a532bbc69b00                                                                                               |           |
| hash-værdi:<br>8350ccf8e19b34674c02790<br>hash-algoritme: SHA-256<br>Jeg underskriver dokument                                                                  | 0dbd18017fcb11f2c1a528b1949e37a532bbc69b00<br>tet:                                                                                       |           |
| hash-værdi:<br>8350ccf8e19b34674c02790<br>hash-algoritme: SHA-256<br>Jeg underskriver dokument<br>- Som Signer                                                  | 0dbd18017fcb11f2c1a528b1949e37a532bbc69b00<br>tet:                                                                                       |           |
| hash-værdi:<br>8350ccf8e19b34674c02790<br>hash-algoritme: SHA-256<br>Jeg underskriver dokument<br>- Som Signer<br>Indtast nøgle                                 | bdbd18017fcb11f2c1a528b1949e37a532bbc69b00<br>tet:                                                                                       |           |
| hash-værdi:<br>8350ccf8e19b34674c0279(<br>hash-algoritme: SHA-256<br>Jeg underskriver dokument<br>- Som Signer<br>Indtast nøgle<br>Nøglekort: T791-572-832      | Odbd18017fcb11f2c1a528b1949e37a532bbc69b00           tet:                                                                                |           |
| hash-værdi:<br>8350ccf8e19b34674c0279(<br>hash-algoritme: SHA-256<br>Jeg underskriver dokument<br>- Som Signer<br>Indtast nøgle<br>Nøglekort: T791-572-832      | 0dbd18017fcb11f2c1a528b1949e37a532bbc69b00           tet:           v           ight restriction           ?                             |           |
| hash-værdi:<br>8350ccf8e19b34674c0279(<br>hash-algoritme: SHA-256<br>Jeg underskriver dokument<br>- Som Signer<br>Indtast nøgle<br>Nøglekort: T791-572-832<br># | 0dbd18017fcb11f2c1a528b1949e37a532bbc69b00       tet:                                                                                    |           |
| hash-værdi:<br>8350ccf8e19b34674c0279(<br>hash-algoritme: SHA-256<br>Jeg underskriver dokument<br>- Som Signer<br>Indtast nøgle<br>Nøglekort: T791-572-832<br># | Odbd18017fcb11f2c1a528b1949e37a532bbc69b00           tet:                • Print            ?                                            |           |
| hash-værdi:<br>8350ccf8e19b34674c02790<br>hash-algoritme: SHA-256<br>Jeg underskriver dokument<br>- Som Signer<br>Indtast nøgle<br>Nøglekort: T791-572-832<br># | PH-ADEHN-E010L           Oddod18017fcb11f2c1a528b1949e37a532bbc69b00           tet:           ?           ?           ?           NEM ID |           |
| hash-værdi:<br>8350ccf8e19b34674c02790<br>hash-algoritme: SHA-256<br>Jeg underskriver dokument<br>- Som Signer<br>Indtast nøgle<br>Nøglekort: T791-572-832<br># | PH-ADEHN-E010L         Oddot18017fcb11f2c1a528b1949e37a532bbc69b00         tet:         ?         ?         ?         NEM ID             |           |
| hash-værdi:<br>8350ccf8e19b34674c02790<br>hash-algoritme: SHA-256<br>Jeg underskriver dokumeni<br>- Som Signer<br>Indtast nøgle<br>Nøglekort: T791-572-832<br># | PH-ADEHN-E010L         Oddot18017fcb11f2c1a528b1949e37a532bbc69b00         tet:         ?         ?         ?         NEM ID             |           |

#### Figur 19

## Bekræftelse af dokumentunderskrift

Alle involverede parter (underskrivere og afsendere) modtager herefter følgende e-mail med de underskrevne dokumenter, jf. Figur 20.

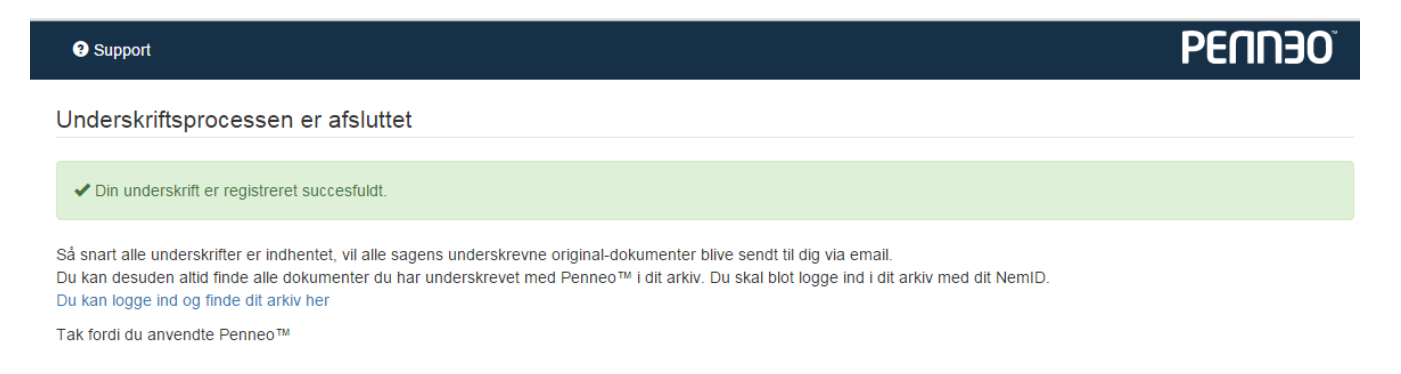

#### Figur 20

Dokumenterne er magen til de oprindelige, men har nu fået den digitale signatur vedhæftet.

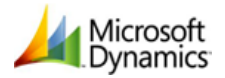

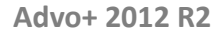

| Sagsnr.<br>Klientref.<br>Sag vedr.<br>Periode | 24014/CL<br>Køb af Torsted                                                                                                    | :nr. 201                                                                                                  | 8-46285                                       |
|-----------------------------------------------|----------------------------------------------------------------------------------------------------|----------------------------------------------------------------------------------------------------|-----------------------------------------------|
| Dato                                          | Beskrivelse                                                                                                    | Debet                                                                                                    | Kredit                                        |
|                                               | Kørsel<br>Tinglysning<br>Udbetaling fra                                                                                                    |                                                                                                    | 1721-X1XI8                                    |
|                                               | Indept på emrely                                                                                                    |                                                                                                    | 81-                                           |
|                                               | Indsat på særski<br>Tinglysningsor                                                                                                    | Den unikke digitale sig                                                                                   |                                               |
|                                               | Indsat på særskiv<br>Tinglysningsor<br>Salær                                                                                                    | Den unikke digitale sig                                                                                   | natur                                         |
|                                               | Indsat på særsk<br>Tinglysningsor<br>Salær<br>Diktat<br>Møde med klient                                                                                               | Den unikke digitale sig<br>275,00<br>825,00                                                               | natur                                         |
|                                               | Indsat på særsk<br>Tinglysningso<br>Salær<br>Diktat<br>Møde med klient<br>Korrespondance                                                                              | Den unikke digitale sig<br>275,00<br>825,00<br>300,00                                                     | natur                                         |
|                                               | Indsat på særsk<br>Tinglysningsor<br>Salær<br>Diktat<br>Møde med klient<br>Korrespondance<br>Korrespondance                                                           | Den unikke digitale sig<br>275,00<br>825,00<br>300,00<br>300,00                                           | natur<br>Status<br>Komentnødale: XOEKS-EKWBI- |
| 2                                             | Indsat på særsk<br>Tinglysningsor<br>Salær<br>Diktat<br>Møde med klient<br>Korrespondance<br>Sagsbehandling<br>Korrespondance                                         | Den unikke digitale sig<br>275,00<br>825,00<br>300,00<br>1.650,00<br>300,00                               | natur                                         |
|                                               | Indsat på særsk<br>Tinglysningso<br>Salær<br>Diktat<br>Møde med klient<br>Korrespondance<br>Sagsbehandling<br>Korrespondance<br>Korrespondance                        | Den unikke digitale sig<br>275,00<br>825,00<br>300,00<br>300,00<br>1.650,00<br>300,00<br>550,00           | natur                                         |
|                                               | Indsat på særsk<br>Tinglysningsor<br>Salær<br>Diktat<br>Møde med klient<br>Korrespondance<br>Sagsbehandling<br>Korrespondance<br>Korrespondance<br>Telefon            | Den unikke digitale sig<br>275,00<br>825,00<br>300,00<br>300,00<br>1.650,00<br>300,00<br>550,00<br>275,00 | natur<br>Penneo dokumentnaale: XOEKS- EKWBI-  |
|                                               | Indsat på særsk<br>Tinglysningsor<br>Salær<br>Diktat<br>Møde med klient<br>Korrespondance<br>Sagsbehandling<br>Korrespondance<br>Korrespondance<br>Telefon<br>Telefon | Den unikke digitale sig<br>275,00<br>825,00<br>300,00<br>1.650,00<br>300,00<br>550,00<br>275,00<br>550,00 | natur<br>Benneo dokumentnøale: XOEKS-EKWBI-   |

capto

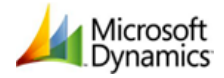

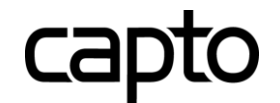

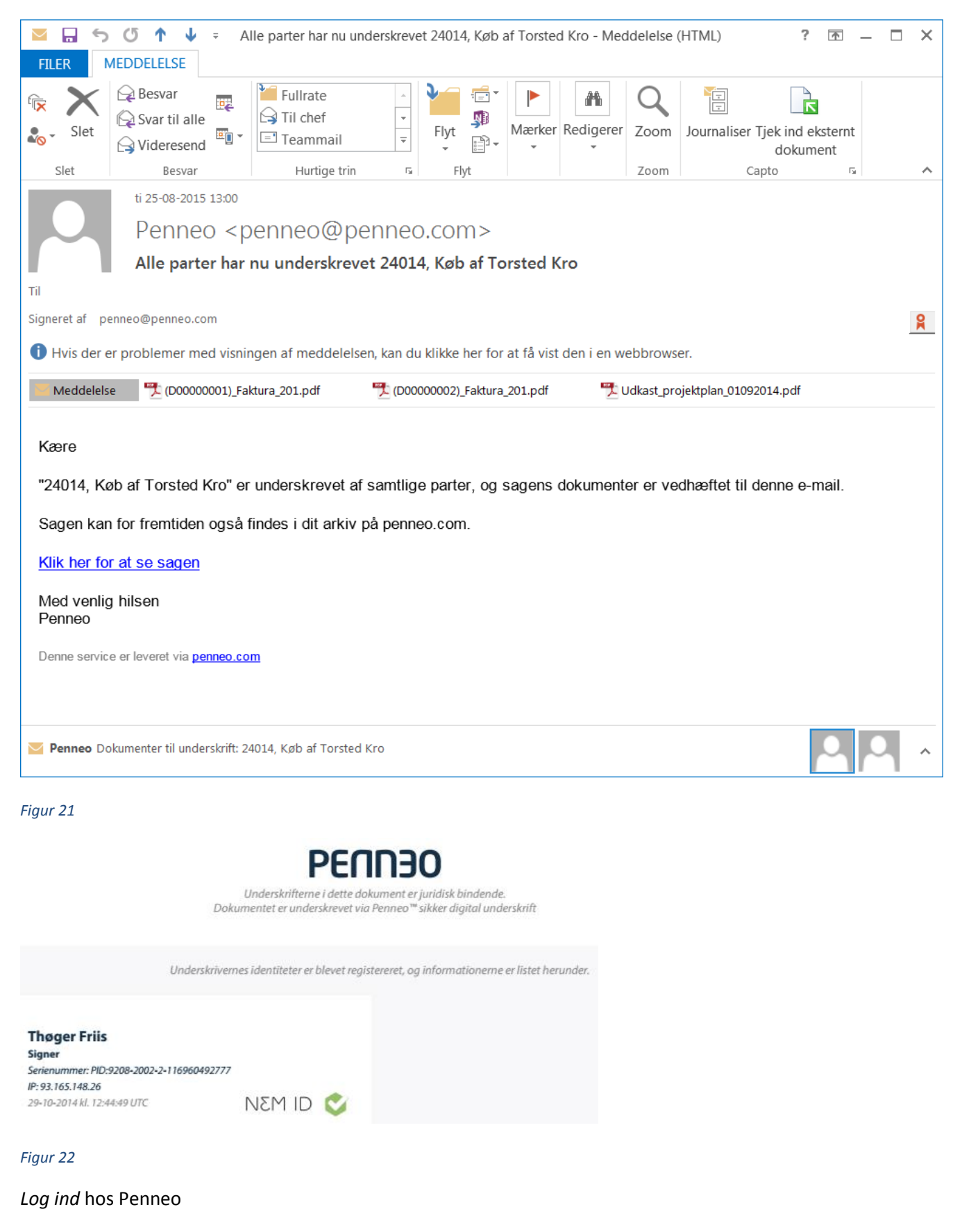

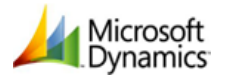

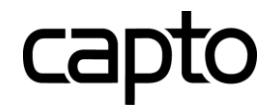

# Log ind

Hos Penneo™ anvender vi NemID til login.

| Anvend NemID login      | Anvend Klassisk login |                                                                                                    |
|-------------------------|-----------------------|----------------------------------------------------------------------------------------------------|
| NemID nøglekort         | NemID nøglefil        | Vidste du at                                                                                                    |
| 5805677122<br>367318902 |                       | <ul> <li>Dit personlige NemID kan også anvendes i erhvervs- eller jobmæssig<br/>sammenhæng.</li> <li>Som erstatning til nøglekortet kan du købe en nøgleviser</li> </ul> |
| Log ind med nøglekort   | Log ind med nøglefil  | Du kan se driftstatus for NemID her                                                                                                    |

#### Figur 23

Her kan fremsendte dokumenter følges og se status på de enkelte dokumenter.

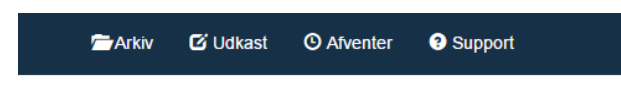

# 24014, Køb af Torsted Kro

| Underskrivere                                                                                   |  |
|-------------------------------------------------------------------------------------------------|--|
| ▲ Københavns Kommune ✓ Underskrevet                                                             |  |
| Dokumenter                                                                                      |  |
| <ul> <li>(D00000001) Faktura 201</li> <li>Simpelt dokument</li> <li>Underskrevet</li> </ul>     |  |
| <ul> <li>(D00000002) Faktura 201</li> <li>Simpelt dokument</li> <li>Underskrevet</li> </ul>     |  |
| <ul> <li>Udkast projektplan 01092014</li> <li>Simpelt dokument</li> <li>Underskrevet</li> </ul> |  |
| Kopimodtagere                                                                                   |  |
| Leif - Capto<br>✔Kopi er afsendt                                                                |  |

#### Figur 24

Samtlige dokumenter fremgår af Arkiv.

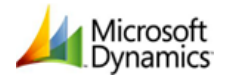

# capto

Advo+ 2012 R2

| Arkiv         | C Udkast O Afventer O Support |          | -              |                      |
|---------------|-------------------------------|----------|----------------|----------------------|
| Arkiv / U     | sorterede                     |          |                |                      |
| + Opret n     | y forsendelse - 🖬 Ny mappe    |          |                |                      |
| 10 🔻          | emner per side                |          |                | Søg:                 |
|               | Navn                          | Status 🎄 | Туре 🎄         | Oprettet $	rianglet$ |
|               | 🐱 24014, Køb af Torsted Kro   | 0        | Simpel aftale  | 11/08/2015           |
|               | 24014, Køb af Torsted Kro     | 0        | Simpel aftale  | 25/08/2015           |
|               | 24014, Køb af Torsted Kro     | 0        | Simpel aftale  | 25/08/2015           |
|               | 24014, Køb af Torsted Kro     | 0        | Simpel aftale  | 25/08/2015           |
|               | 24014, Køb af Torsted Kro     | 0        | Simpel aftale  | 25/08/2015           |
|               | ✤ Validation of 1013          | 0        | CPR validering | 25/08/2015           |
|               | Validation of 1014            | 0        | CPR validering | 25/08/2015           |
|               | ★ Validation of 1015          | 0        | CPR validering | 25/08/2015           |
| 1 - 8 af 8 em | nner                          |          |                | Forrige 1 Næste      |

## Figur 25

# Status / Dokumentforløb / Afregning

Når man, enten via knappen *CapSign – Opdater* på sagskortet, eller automatisk via en kørsel i jobkøen, opdaterer sagen, opdateres dokumentstatus.

- 1. De underskrevne dokumenter tilføjes Dokumentforløbet
- 2. Underskrifts status fremgår under knappen CapSign/Status.

| g folde | r≤.□ Al  | le <u>f</u> oldere | Fold alt <u>u</u> d | Fold alt <u>i</u> r | nd                              |                                |           |                    | Opdatér <u>2</u> |
|---------|----------|--------------------|---------------------|---------------------|---------------------------------|--------------------------------|-----------|--------------------|------------------|
| Туре    | Dato     | Tid                | Partnummer          | Aktivitet/Ar        | Beskrivelse                     | Dokumentnavn                   | Udført af | Dokument<br>Klasse | Mappesynonym     |
| 7       | 01-09-15 | 13:51:22           |                     |                     | Udkast projektplan 01092014 (Si | (D00000023) Udkast projektplan | MWI       | Korrespo           |                  |
| 1       | 01-09-15 | 13:51:16           |                     |                     | (D0000002) Faktura 201 (Signed) | (D00000022) (D00000002) Faktu  | MWI       | Korrespo           |                  |
| 1       | 01-09-15 | 13:51:10           |                     |                     | (D0000001) Faktura 201 (Signed) | (D00000021) (D00000001) Faktu  | MWI       | Korrespo           |                  |
| 7       | 01-09-15 | 13:50:46           |                     |                     | (D00000018) TicketOrder936108   | (D00000020) (D00000018) Ticke  | MWI       | Korrespo           |                  |
| 17      | 25-08-15 | 10:39:27           |                     |                     | (D00000018) TicketOrder936108   | (D00000019) (D00000018) Ticke  | LNI       | Korrespo           |                  |
| 1       | 25-08-15 | 10:35:06           |                     |                     | Ticket                          | (D00000018) TicketOrder936108  | LNI       | Korrespo           | DOK\ - Dokume    |
| 7       | 25-08-15 | 10:32:21           |                     |                     | (D00000016) 225587 (Signed)     | (D00000017) (D00000016) 2255   | LNI       | Korrespo           |                  |
| 7       | 25-08-15 | 10:23:14           |                     |                     | Indkaldelse                     | (D0000016) 225587.pdf          | LNI       | Korrespo           | \DOK\ - Dokume   |
| 7       | 24-06-14 | 11:12:17           |                     |                     | Salærnota 201 udskrevet som pdf | (D0000002) Faktura 201.pdf     | JMA       | Korrespo           |                  |
| ۳,      | 24-06-14 | 11:11:22           |                     |                     | Salærnota 201 udskrevet som pdf | (D00000001) Faktura 201.pdf    | лма (2)   | Korrespo           |                  |
|         |          |                    |                     |                     |                                 |                                | -         | Under              | skrifter         |
|         |          |                    |                     |                     |                                 |                                |           | Ondat              | ór               |
|         |          |                    |                     |                     |                                 |                                |           | Opular             | CI               |
| -       |          |                    |                     |                     |                                 |                                |           | Status             |                  |

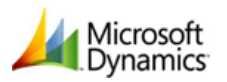

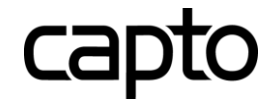

3. Der Indsættes en post i Sagsforløb - Figur 27.

|   | <u>D</u> oku | umentforløb | Dokum <u>e</u> nt | behandling | Sagsforløb | Be <u>m</u> ærkning | K <u>o</u> ntakter | <u>L</u> inks |     |        |          |
|---|--------------|-------------|-------------------|------------|------------|---------------------|--------------------|---------------|-----|--------|----------|
|   |              | Udføres     | Varslings/s       | Туре       | Med        | Beskrivelse         |                    |               |     | Udført | Udført d |
|   | •            | 25-08-15    | 25-08-15          | Aktivitet  | LNI        | Underskrift: 24     | 4014, Køb af       | Torsted       | Kro | ~      | 25-08-15 |
| l |              |             |                   |            |            |                     |                    |               |     |        |          |

Figur 27

4. Der indsættes en linje i en finanskladde (defineret i opsætningen):

| PENNEO - Kassekladde            |       |                        |                 |                   |     |                |     |          |     |                   |      |         | • ×             |
|---------------------------------|-------|------------------------|-----------------|-------------------|-----|----------------|-----|----------|-----|-------------------|------|---------|-----------------|
| Kladdenavn PENNE                | 0     | •                      |                 |                   |     |                |     |          |     |                   |      |         |                 |
| Bogførings Bi Bilagsnr.         | K Kor | ntonr. Tekst kode      | Beskrivelse     |                   | в   | м м.           | s I | Beløb    | M I | Modkonto          | м м. | . м з   | Sagsn           |
| 17-07-15                        | S     | 24014 DIG_SIGN         | Underskrift: 24 | 014, Køb af Torst |     |                | U   | 48,00    | ) F | 1300              |      |         |                 |
| 17-07-15                        | S     | 24014 DIG_SIGN         | Underskrift: 24 | 014, Køb af Torst |     |                | U   | 48,00    | ) F | 1300              |      |         |                 |
| 25-08-15                        | S     | 24014 DIG SIGN         | Underskrift: 24 | 014, Køb af Torst |     |                | U   | 12,00    | ) F | 1300              |      |         | =               |
| 25-08-15                        | S     | 24014 DIG_SIGN         | Underskrift: 24 | 014, Køb af Torst |     |                | U   | 12,00    | ) F | 1300              |      |         | <b>)</b> -      |
| •                               |       |                        |                 | III               |     |                |     |          |     |                   |      |         | •               |
| Kontonavn<br>Køb af Torsted Kro |       | Modkontonavn<br>Udlæg  |                 |                   |     |                |     |          |     | Saldo<br>0,00     |      | Total I | balance<br>0,00 |
| -1.057.441,56                   |       | 38.150,11              |                 |                   |     |                |     |          |     |                   |      |         |                 |
| Brønshøj Antikviteter ApS       |       |                        |                 |                   |     |                |     |          |     |                   |      |         |                 |
| -1.058.451,56                   |       |                        |                 |                   |     |                |     |          |     |                   |      |         |                 |
| Partnavn                        |       |                        |                 |                   |     |                |     |          |     |                   |      |         |                 |
| Thomas Lönborg                  |       | Arkitekt og Byggefirma | 1               | Antal parter .    | • • |                |     | 1        |     |                   |      |         |                 |
|                                 |       |                        |                 | Linje 🔻           |     | K <u>o</u> nto | •   | Funktion | •   | <u>B</u> ogføring | •    | Hj      | ælp             |

Figur 28

# Hvidvask

# Sagskort

Fra sagskortet i Advo+ kan man nu klikke på *Hvidvaskningsdok. modtaget den*.

| Sagen Yderligere Økonomi Tid/Kr.         | /                                                      |
|------------------------------------------|--------------------------------------------------------|
| agsnr                                    | Saldo (DKK)1.057.879,56 Klient saldo (DKK)1.058.889,56 |
| Tidl. sagsnr 75-167                      | Klient bankkonto , 424.635,00                          |
| Sagstype EJD 主 Ejendomshandel            | Uafregnet tid 5,23 Uafregnet tid i kr 7.260,00         |
| Næste aktivitet 05-10-15 Møde med klient | Sagsbebundler PSJ 🔹 Per Stefan Jørgensen               |
| Klientnr./Ref 1014 🖿 🙎                   | Sagspehandler 2 .                                      |
| Klientnavn Brønshøj Antikviteter ApS     | Sekretær UID 🕥 Ulla Ingrid Dannersfeldt                |
| Køb af Torsted Kro                       | Ansvarlig jurist HSW 主 Henrik Samsø Wind               |
| Hvidvaskningsdok. modtaget den 🛛         | Akkvisitør                                             |

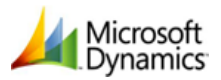

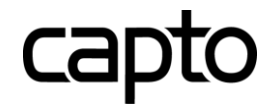

Dette åbner et kort – *Klientdokumenter* – med hvidvaskningsdokumenter hvor den oprindelige analoge funktionalitet stadig fungerer. Vælges F6 åbnes dokumentet som ligger til grund for klientdokumentationen.

Der en tilføjet en knap *CapSign,* Figur 30.

|     | 🖬 Klientdokumenter |                          |          |          |                    |                               |           |                                                                 |     |  |  |  |
|-----|--------------------|--------------------------|----------|----------|--------------------|-------------------------------|-----------|-----------------------------------------------------------------|-----|--|--|--|
| Hvi | dvask st           | atus                     | •        |          |                    |                               |           |                                                                 |     |  |  |  |
|     | Туре               | Dok. iht.<br>hvidvasknin | Dato     | Tid      | Beskrivelse        | Dokumentnavn                  | Udført af | Dokument Klasse                                                 |     |  |  |  |
| ►   | 100 A              | ~                        | 25-08-15 | 09:54:06 | Validering af 1014 | (D0000002) Validering af 1014 | LNI       | Korrespondance 💌                                                |     |  |  |  |
|     |                    |                          |          |          |                    |                               |           | Korrespondance<br>Indskannet dokument<br>Brev<br>Email<br>Andet | III |  |  |  |
| E   |                    |                          |          |          |                    |                               |           |                                                                 | -   |  |  |  |
|     |                    |                          |          |          |                    | CapSign                       |           | ny kopi Dok. <u>b</u> eh.                                       | •   |  |  |  |

#### Figur 30

Klik på knappen *CapSign* og vælg *Hvidvask*. Der oprettes der en hvidvaskningssag, og der sendes en mail til klientens e-mail konto, Figur 31.

| Microsoft I | Dynamics NAV Classic                                                            |  |
|-------------|---------------------------------------------------------------------------------|--|
| 1           | Elektronisk signatur til validering af Brønshøj Antikviteter ApS's<br>identitet |  |
|             | ОК                                                                              |  |

Figur 31

**E-mail** 

Klienten modtager en e-mail fra Penneo.

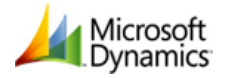

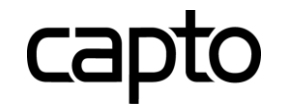

| 🔄 🖬 🥱 🖑 🛧 🦆 Hvidvask af Arkitekternes fagforening - Meddelelse (HTML)                                                                                                    | ?        | <u> </u>    | □ ×   |  |  |  |  |  |  |  |  |
|----------------------------------------------------------------------------------------------------|----------|-------------|-------|--|--|--|--|--|--|--|--|
| FILER MEDDELELSE UDVIKLER                                                                                                    |          |             |       |  |  |  |  |  |  |  |  |
| Image: Second second second | ind eks  | ternt<br>nt |       |  |  |  |  |  |  |  |  |
| Slet Besvar Hurtige trin 🕫 Flyt Zoom Capto                                                                                                    |          | Gi -        | ^     |  |  |  |  |  |  |  |  |
| on 26-08-2015 10:38 <pre>on 26-08-2015 10:38 <pre>penneo@penneo.com&gt; </pre></pre>                                                                                                    |          |             |       |  |  |  |  |  |  |  |  |
| Til Marianne Windekilde                                                                                                    |          |             |       |  |  |  |  |  |  |  |  |
| Signeret af penneo@penneo.com                                                                                                    |          |             |       |  |  |  |  |  |  |  |  |
| <ol> <li>Hvis der er problemer med visningen af meddelelsen, kan du klikke her for at få vist den i en webbrowser.<br/>Klik her for at hente billeder. For at beskytte dine personlige oplysninger har Outlook forhindret automatisk hentning af r<br/>meddelelse.</li> </ol>                                                                                                    | nogle bi | illeder i d | lenne |  |  |  |  |  |  |  |  |
| Kære Arkitekternes fagforening,                                                                                                    |          |             |       |  |  |  |  |  |  |  |  |
| Det er mig en stor fornøjelse at kunne tilbyde dig at blive hvidvasket elektronisk. (Dette er blot en test)                                                                                                    |          |             |       |  |  |  |  |  |  |  |  |
| <u>Klik her for at gennemføre valideringen nu</u>                                                                                                    |          |             |       |  |  |  |  |  |  |  |  |
| همست بحمي بالمحر بعنى الأعامة الجنبيت الجنبيت المحتون الجن بالتي والتسانين المترين                                                                                                    |          |             |       |  |  |  |  |  |  |  |  |

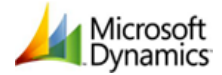

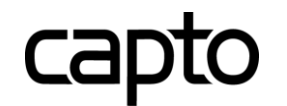

# Validering

Når modtageren klikker på linket i mailen åbnes browseren med følgende webside, Figur 33

| Support                                                                        |                                                                                                    | PEUUBO                                                                                  |
|--------------------------------------------------------------------------------|----------------------------------------------------------------------------------------------------|-----------------------------------------------------------------------------------------|
| CPR va                                                                         | lidering                                                                                                    |                                                                                         |
| Hvidvaskningslove<br>personlige klienter<br>Derfor beder vi dig<br>Indtast dit | n stiller krav om, at vi skal indhente identitetsoply<br>og virksomheder.<br>bekræfte din identitet ved at indtaste navn og Cl | sninger om vores klienter. Det gælder både<br>PR nummer, og anvende dit NemID nedenfor. |
| fulde navn:<br>Indtast dit<br>CPR nummer:                                      | Format: xxxxxx-xxxx                                                                                                    |                                                                                         |
| or it intimiet.                                                                | Validér med NemID                                                                                                    |                                                                                         |

Denne service er leveret af penneo.com

## Figur 33

Herefter følger Nem ID proceduren hos Penneo.

Anvend dit NemID for at validere dig

×

| NEM ID<br>Penneo.com |   |
|----------------------|---|
| Bruger-id            | ? |
| Adgangskode          | ? |
|                      |   |
| Glemt adgangskode?   |   |
| Næste Afbryd         |   |

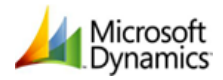

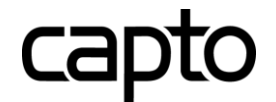

Denne service er leveret af penneo.com

×

| NEM ID                                           |   |
|--------------------------------------------------|---|
| Indtast nøgle<br>Nøglekort: T791-572-832         | ? |
| #   mo     5750   I   Du har 135 nøgler tilbage. | ? |
| Log på Afbryd                                    |   |

# Figur 35

| ? Support                         | PENNBO |
|-----------------------------------|--------|
| ✓ CPR valideringen er gennemført. |        |
| Luk vinduet                       |        |
|                                   |        |

#### Figur 36

## Bekræftelse

Alle involverede parter (klient og afsendere) modtager herefter følgende e-mail med link til valideringsdokumentet:

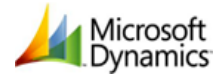

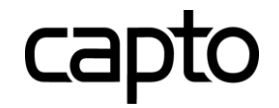

| CPR validering gennemført - Meddelelse (HTML)                                                                                                    | ? 🛧 –                      | □ ×        |
|----------------------------------------------------------------------------------------------------|----------------------------|------------|
| FILER       MEDDELELSE         Image: Deletese       Image: Deletese         Image: Deletese       Image: Deletese         Image: Deletese       Image: Deletese         Image: Deletese       Image: Deletese         Image: Deletese       Image: Deletese         Image: Deletese       Image: Deletese         Image: Deletese       Image: Deletese         Image: Deletese       Image: Deletese       Image: Deletese         Image: Deletese       Image: Deletese       Image: Deletese       Image: Deletese       Image: Deletese         Image: Deletese       Image: Deletese       Image: Dele | : ind eksternt<br>dokument | ^          |
| on 26-08-2015 10:48<br>Penneo <penneo@penneo.com><br/>CPR validering gennemført</penneo@penneo.com>                                                                                                    |                            |            |
| Signeret af penneo@penneo.com                                                                                                    |                            | R          |
| Hvis der er problemer med visningen af meddelelsen, kan du klikke her for at få vist den i en webbrowser.                                                                                                    |                            |            |
| Kære                                                                                                    |                            |            |
| CPR valideringen <b>Validation of 1012</b> af <b>Arkitekternes fagforening</b> er nu gennemført.<br>Du kan se resultatet af CPR valideringen her: <u>https://sandbox.penneo.com/validation/pdf/570/inline</u><br>Du kan også se flere informationer her: <u>https://sandbox.penneo.com/validation/admin/570</u>                                                                                                    |                            |            |
| Med venlig hilsen<br>Penneo                                                                                                    |                            |            |
| Denne service er leveret via <u>penneo.com</u>                                                                                                    |                            |            |
|                                                                                                    |                            |            |
| Penneo Alle parter har nu underskrevet 24014, Køb af Torsted Kro                                                                                                    | 2                          | <b>\</b> ^ |

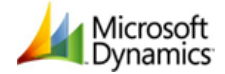

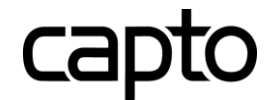

| 🗁 Arkiv 🖸 Udi    | kast O Afventer     | 3 Support               | <b>.</b>                 |                          |
|------------------|---------------------|-------------------------|--------------------------|--------------------------|
| CPR val          | idering a           | f Arkitekt              | ernes faç                | gforening                |
|                  |                     |                         | • F                      | lent valideringsdokument |
| Stamoplysninger  | Hændelseslog        |                         |                          | ← Tilbage til arkiv      |
| Dato             | Hændelse            |                         |                          |                          |
| 26-08-2015 10:37 | Oprettet af Marian  | ine Windekilde          |                          |                          |
| 26-08-2015 10:37 | Anmodning om Cl     | PR validering afsendt p | er email til Arkitektern | es fagforening.          |
| 26-08-2015 10:38 | Arkitekternes fagfo | orening har åbnet valid | leringssiden.            |                          |
| 26-08-2015 10:42 | Arkitekternes fagf  | orening har åbnet valid | leringssiden.            |                          |
| 26-08-2015 10:46 | Arkitekternes fagf  | orening har gennemfø    | rt CPR valideringen.     |                          |

#### Figur 38

## Status / Dokumentforløb

Når man, enten via knappen *CapSign – Opdatér* på sagskortet, eller automatisk via en kørsel i jobkøen, opdaterer sagen, sker der følgende (i dette tilfælde efter fuldført valideringsprocedure):

- 1. Hvidvaskdok. modtaget den udfyldes med en dato
- 2. Validerings dokumentet tilføjes Dokumentforløbet

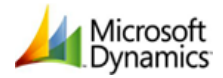

|                                                                                    |                                                                      | 24005 Fa                                                                                 | aktu                                   | ra 50702                                            | 1 a          | a - 10                                      | 23 JC Pakn                                                                       | inger                                  | · I/S                                                                                                    | - Sagsl                                                                                      | cort                                          |               |                                |                                              |   |
|------------------------------------------------------------------------------------|----------------------------------------------------------------------|------------------------------------------------------------------------------------------|----------------------------------------|-----------------------------------------------------|--------------|---------------------------------------------|----------------------------------------------------------------------------------|----------------------------------------|----------------------------------------------------------------------------------------------------|----------------------------------------------------------------------------------------------|-----------------------------------------------|---------------|--------------------------------|----------------------------------------------|---|
| enerel Seneste                                                                     | sager                                                                |                                                                                          |                                        |                                                     |              |                                             |                                                                                  |                                        |                                                                                                    |                                                                                              |                                               |               |                                |                                              |   |
| Sacon Vilation                                                                     | a al                                                                 |                                                                                          | hc-                                    |                                                     |              |                                             |                                                                                  |                                        |                                                                                                    |                                                                                              |                                               |               |                                |                                              |   |
| Sageri Yderliger                                                                   | е   <u>Ø</u> ко                                                      | nomi l <u>i</u> d/                                                                       | Kr.                                    |                                                     |              |                                             |                                                                                  |                                        |                                                                                                    |                                                                                              |                                               |               |                                |                                              |   |
| Sagsnr                                                                             |                                                                      | 24005 .                                                                                  | . 🛨                                    | 🥒 卢 🎚                                               | 2            |                                             | Saldo (DKK)                                                                      |                                        |                                                                                                    | 5.224,0                                                                                      | 0 Klient sa                                   | ldo (D        | жк)                            | 4.019,00                                     |   |
| Tidl. sagsnr                                                                       | . 78-5                                                               | 18                                                                                       |                                        |                                                     |              |                                             | Klient bankko                                                                    | onto .                                 |                                                                                                    | 0,0                                                                                          | 0                                             |               |                                |                                              |   |
| Sagstype                                                                           | . INK                                                                | +                                                                                        | Inka                                   | asso                                                |              |                                             | Uafregnet tid                                                                    | d                                      |                                                                                                    | 0,0                                                                                          | 1 Uafregn                                     | et tid        | ikr.                           | 20,00                                        |   |
| Nanaka aliki daak                                                                  |                                                                      | 16 07 07                                                                                 |                                        | والمعطما والمعر                                     | ·            | likant                                      | Sagsbehand                                                                       | ler                                    | κм                                                                                                    | •                                                                                            | Kenneth M                                     | laega         | ard                            |                                              |   |
| Næste aktivitet .                                                                  | · —                                                                  | 10-07-97                                                                                 | Ane                                    | rkendelse al                                        | sag          | Kilent                                      | Sagebehand                                                                       | lor 2                                  |                                                                                                    |                                                                                              |                                               |               |                                |                                              |   |
| Klientnr./Ref                                                                      | · 🛌                                                                  | 1023 🕈                                                                                   |                                        |                                                     | 507          | 02 👱                                        | Saysbenanu                                                                       | 101 2.                                 |                                                                                                    |                                                                                              |                                               |               |                                |                                              |   |
| Klientnavn                                                                         | . JC P                                                               | akninger I/S                                                                             | s                                      |                                                     |              |                                             | Sekretær .                                                                       | • • •                                  | AZI                                                                                                    | +                                                                                            | Anni Zacho                                    | o Iver        | sen                            |                                              |   |
| Faktura 50702 1                                                                    | aa                                                                   |                                                                                          |                                        |                                                     |              |                                             | Ansvarlig jur                                                                    | rist                                   | SUH                                                                                                    | 1                                                                                            | Steen U. H                                    | ledeli        | und                            |                                              |   |
| Hvidvaskningsdok                                                                   | . modta                                                              | get den                                                                                  |                                        | ( 🦳                                                 | 30           | -10-14                                      | Akkvisitør .                                                                     |                                        |                                                                                                    | 1                                                                                            |                                               |               |                                |                                              |   |
| Type Udfø                                                                          | ire Va<br>10-14                                                      | arslings/<br>30-10-14                                                                    | T M<br>L                               | 1e Aktivit<br>.NI                                   | e i          | Beskrivel<br>Hvidvask                       | se<br>:: JC Pakning                                                              | Udf<br>                                | ført<br>🗸                                                                                                    | Udført<br>29-09-11                                                                           | Udført af<br>EBH                              | в             | Bilagsnu                       | Bogføring                                    | ^ |
| 29-1                                                                               | 10-14                                                                | 29-10-14                                                                                 | L                                      | .NI                                                 |              | Undersk                                     | ift: Sag: 240.                                                                   |                                        | ×                                                                                                    | 29-09-11                                                                                     | EBH                                           | К             | 362                            | 20.00.11                                     |   |
| 29-0                                                                               | )9-11                                                                |                                                                                          |                                        |                                                     |              | Kreditno                                    |                                                                                  |                                        |                                                                                                    |                                                                                              |                                               |               |                                | 29-09-11                                     |   |
|                                                                                    |                                                                      |                                                                                          |                                        |                                                     |              | in culture                                  | ta bogført, bil.                                                                 |                                        | ×                                                                                                    | 29-09-11                                                                                     | EBH                                           | к             | 362                            | 29-09-11                                     |   |
| 29-0                                                                               | 09-11                                                                |                                                                                          |                                        |                                                     |              | Salærno                                     | ta bogført, bil.<br>ta bogført, bil.                                             |                                        | ž                                                                                                    | 29-09-11<br>29-09-11                                                                         | EBH<br>EBH                                    | К<br>S        | 362<br>361                     | 29-09-11<br>29-09-11<br>29-09-11             |   |
| 29-0<br>14-0                                                                       | 09-11<br>)7-10                                                       | 14-07-10                                                                                 | A A                                    | AZI                                                 | 10           | Salærno<br>Skylderk                         | ta bogført, bil<br>ta bogført, bil<br>æring                                      |                                        | ~                                                                                                    | 29-09-11<br>29-09-11                                                                         | EBH<br>EBH                                    | к<br>s        | 362<br>361                     | 29-09-11<br>29-09-11<br>29-09-11             |   |
| 29-0<br>14-0<br>14-0                                                               | 09-11<br>07-10<br>07-10                                              | 14-07-10<br>14-07-10                                                                     | A A<br>A A                             | AZI<br>AZI                                          | 10<br>5      | Salærno<br>Skylderk<br>Inkassos             | ta bogført, bil.<br>ta bogført, bil.<br>æring<br>krivelse, 1. r                  | <br>                                   | ~                                                                                                    | 29-09-11<br>29-09-11                                                                         | EBH<br>EBH                                    | к<br>s        | 362                            | 29-09-11<br>29-09-11<br>29-09-11             |   |
| 29-0<br>14-0<br>14-0<br>14-0                                                       | 09-11<br>07-10<br>07-10<br>07-10                                     | 14-07-10<br>14-07-10<br>14-07-10                                                         | A A<br>A A<br>A A                      | AZI<br>AZI<br>AZI                                   | 10<br>5<br>2 | Salærno<br>Skylderk<br>Inkassos<br>Beregn a | ta bogført, bil.<br>ta bogført, bil.<br>æring<br>krivelse, 1. r<br>ifragsordning |                                        | ~                                                                                                    | 29-09-11<br>29-09-11                                                                         | EBH<br>EBH                                    | К<br>S        | 362<br>361                     | 29-09-11<br>29-09-11<br>29-09-11             |   |
| 29-0<br>14-0<br>14-0<br>14-0<br>29-0                                               | 09-11<br>07-10<br>07-10<br>07-10<br>07-10<br>06-10                   | 14-07-10<br>14-07-10<br>14-07-10<br>29-06-10                                             | A A<br>A A<br>A A<br>K J               | AZI<br>AZI<br>AZI<br>JMA                            | 10<br>5<br>2 | Salærno<br>Skylderk<br>Inkassos<br>Beregn a | ta bogført, bil.<br>ta bogført, bil.<br>æring<br>krivelse, 1. r<br>fragsordning  |                                        | *<br>*                                                                                                    | 29-09-11<br>29-09-11<br>29-06-10                                                             | EBH<br>EBH<br>JMA                             | К<br>S        | 362<br>361                     | 29-09-11<br>29-09-11<br>29-09-11             |   |
| 29-0<br>14-0<br>14-0<br>14-0<br>29-0<br>29-0                                       | 09-11<br>07-10<br>07-10<br>07-10<br>06-10<br>06-10                   | 14-07-10<br>14-07-10<br>14-07-10<br>29-06-10<br>29-06-10                                 | A A<br>A A<br>A J<br>K J               | AZI<br>AZI<br>MA<br>IMA                             | 10<br>5<br>2 | Salærno<br>Skylderk<br>Inkassos<br>Beregn a | ta bogført, bil.<br>ta bogført, bil.<br>æring<br>krivelse, 1. r<br>fragsordning  |                                        | · · · · · · · · · · · · · · · · · · ·                                                                                                    | 29-09-11<br>29-09-11<br>29-06-10<br>29-06-10                                                 | EBH<br>EBH<br>JMA<br>JMA                      | К<br>S        | 362<br>361                     | 29-09-11<br>29-09-11<br>29-09-11             |   |
| 29-0<br>14-0<br>14-0<br>29-0<br>29-0<br>29-0<br>29-0                               | 09-11<br>07-10<br>07-10<br>07-10<br>06-10<br>06-10<br>06-10          | 14-07-10<br>14-07-10<br>14-07-10<br>29-06-10<br>29-06-10<br>29-06-10                     | A /<br>A /<br>A /<br>K J<br>K J        | AZI<br>AZI<br>AZI<br>IMA<br>IMA                     | 10<br>5<br>2 | Salærno<br>Skylderk<br>Inkassos<br>Beregn a | ta bogført, bil.<br>ta bogført, bil.<br>æring<br>krivelse, 1. r<br>fragsordning  | ···· / · · · · · · · · · · · · · · · · | · · · · · · · · · · · · · · · · · · ·                                                                                                    | 29-09-11<br>29-09-11<br>29-06-10<br>29-06-10<br>29-06-10                                     | EBH<br>JMA<br>JMA<br>JMA                      | K<br>S        | 362                            | 29-09-11<br>29-09-11<br>29-09-11             |   |
| 29-0<br>14-0<br>14-0<br>29-0<br>29-0<br>29-0<br>29-0                               | 09-11<br>07-10<br>07-10<br>07-10<br>06-10<br>06-10<br>06-10<br>06-10 | 14-07-10<br>14-07-10<br>14-07-10<br>29-06-10<br>29-06-10<br>29-06-10<br>29-06-10         | A /<br>A /<br>A /<br>K J<br>K J<br>K J | AZI<br>AZI<br>JIMA<br>JIMA<br>JIMA                  | 10<br>5<br>2 | Salærno<br>Skylderk<br>Inkassos<br>Beregn a | ta bogtørt, bil.<br>ta bogført, bil.<br>æring<br>krivelse, 1. r<br>fragsordning  |                                        | • • • • • •                                                                                                    | 29-09-11<br>29-09-11<br>29-06-10<br>29-06-10<br>29-06-10<br>29-06-10                         | EBH<br>JMA<br>JMA<br>JMA<br>JMA               | K<br>S        | 362                            | 29-09-11<br>29-09-11<br>29-09-11             |   |
| 29-0<br>14-0<br>14-0<br>29-0<br>29-0<br>29-0<br>29-0<br>29-0<br>29-0               | 09-11<br>07-10<br>07-10<br>07-10<br>06-10<br>06-10<br>06-10<br>06-10 | 14-07-10<br>14-07-10<br>14-07-10<br>29-06-10<br>29-06-10<br>29-06-10                     | A /<br>A A<br>A J<br>K J<br>K J<br>K J | AZI<br>AZI<br>JMA<br>JMA<br>JMA                     | 10<br>5<br>2 | Salærno<br>Skylderk<br>Inkassos<br>Beregn a | ta bogført, bil<br>ta bogført, bil<br>æring<br>krivelse, 1. r<br>ffragsordning   |                                        | · · · · · · · · · · · · · · · · · · ·                                                                                                    | 29-09-11<br>29-09-11<br>29-06-10<br>29-06-10<br>29-06-10                                     | EBH<br>EBH<br>JMA<br>JMA<br>JMA<br>JMA        | K<br>S        | 362                            | >                                            |   |
| 29-0<br>14-0<br>14-0<br>29-0<br>29-0<br>29-0<br>29-0<br>29-0<br>29-0               | 09-11<br>07-10<br>07-10<br>07-10<br>06-10<br>06-10<br>06-10<br>06-10 | 14-07-10<br>14-07-10<br>29-06-10<br>29-06-10<br>29-06-10<br>29-06-10<br>Opdatér <u>2</u> | A /<br>A /<br>A J<br>K J<br>K J        | AZI<br>AZI<br>IMA<br>IMA<br>IMA<br>Dok.H <u>â</u> n | 10<br>5<br>2 | Salærno<br>Skylderk<br>Inkassos<br>Beregn a | ta bogført, bil.<br>ta bogført, bil.<br>æring<br>krivelse, 1. r<br>ifragsordning | <br>                                   | <ul> <li></li> <li></li> &lt;</ul> | 29-09-11<br>29-09-11<br>29-06-10<br>29-06-10<br>29-06-10<br>29-06-10                         | EBH<br>EBH<br>JMA<br>JMA<br>JMA<br>JMA<br>JMA | K<br>S        | 362<br>361<br>pr. <u>p</u> art | 29-09-11<br>29-09-11<br>29-09-11<br>29-09-11 |   |
| 29-(<br>14-(<br>14-(<br>29-(<br>29-(<br>29-(<br>29-(<br>29-(<br>29-(<br>29-(<br>29 | 09-11<br>07-10<br>07-10<br>07-10<br>06-10<br>06-10<br>06-10<br>06-10 | 14-07-10<br>14-07-10<br>29-06-10<br>29-06-10<br>29-06-10<br>29-06-10<br>Opdatér <u>2</u> | A /<br>A /<br>A J<br>K J<br>K J        | AZI<br>AZI<br>JMA<br>JMA<br>JMA<br>Dok.H <u>â</u> n | 10<br>5<br>2 | Salærno<br>Skylderk<br>Inkassos<br>Beregn a | ta bogført, bil.<br>ta bogført, bil.<br>æring<br>krivelse, 1. r<br>fragsordning  | Afgræn                                 | <ul> <li></li> <li></li> &lt;</ul> | 29-09-11<br>29-09-11<br>29-06-10<br>29-06-10<br>29-06-10<br>29-06-10<br>29-06-10<br>29-06-10 | EBH<br>EBH<br>JMA<br>JMA<br>JMA<br>JMA<br>JMA | K<br>S<br>Vis | 362<br>361<br>pr. part         | 29-09-11<br>29-09-11<br>29-09-11<br>29-09-11 |   |

capto

#### Figur 39

Kortet Klientdokumenter opdateres til følgende:

|          |            |                        |            |          | Klientdokumenter   |               |                  | - • •                               |   |
|----------|------------|------------------------|------------|----------|--------------------|---------------|------------------|-------------------------------------|---|
| Hvid     | dvask st   | tatus                  | . Fuldført | •-       |                    |               | Opdatér <u>2</u> |                                     |   |
|          | Type       | Dok. iht.<br>hvidvaskn | Dato       | Tid      | Beskrivelse        |               | D                | okumentnavn                         |   |
|          | <b>D</b> Ì | ) ~                    | 30-10-14   | 13:30:12 | Validering af 1023 |               | (                | D00000001) Validering 🗸             | ^ |
|          |            |                        |            |          |                    |               |                  |                                     |   |
|          |            |                        |            |          |                    |               |                  |                                     |   |
|          |            |                        |            |          |                    |               |                  |                                     |   |
| $\vdash$ |            |                        |            |          |                    |               |                  |                                     | , |
|          | <          |                        |            |          |                    |               |                  | >                                   |   |
|          |            |                        |            |          |                    | Electronisk h | <u>R</u> ed. ny  | kopi Dok. <u>b</u> eh. <del>•</del> | • |

#### Figur 40

Herfra kan man anvende drill-down for at få en log, der viser hele forløbet, Figur 41

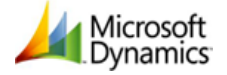

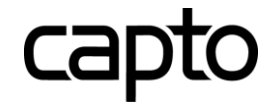

| 🔲 Kliento   | lokumenter                                               | <br>Cap | sigi | n Logs      |                    |                        | × |
|-------------|----------------------------------------------------------|---------|------|-------------|--------------------|------------------------|---|
| Hvidvask st | atus Euldført 💽 💌                                        | ID      | )    | Hvidvask ID | Hændelsestidspunkt | Hvidvask hændelsestype |   |
|             | Dak iht                                                  | •       | 1    | 569         | 26-08-15 08:35     | Oprettet               |   |
| Type        | hvidvasknin Dato Tid Beskrivelse                         |         | 2    | 569         | 26-08-15 08:35     | Sendt                  |   |
|             | <ul> <li>26-08-15 11:17:26 Validering af 1012</li> </ul> |         | 3    | 569         | 26-08-15 08:37     | Klikket                |   |
|             |                                                          |         | 4    | 569         | 26-08-15 08:37     | Åbnet                  |   |
|             |                                                          |         | 5    | 569         | 26-08-15 08:37     | Åbnet                  | = |
|             |                                                          |         | 6    | 569         | 26-08-15 08:59     | Åbnet                  | - |
|             | Drill-down (F6)                                          |         |      |             |                    |                        | - |
|             |                                                          |         |      |             |                    |                        | - |
|             |                                                          |         |      |             |                    |                        |   |
|             |                                                          |         |      |             |                    |                        |   |
| •           | III                                                      |         |      |             |                    |                        | - |
|             |                                                          |         |      |             |                    | Hjælp                  |   |

#### Figur 41

# Selve hvidvaskningsdokumentet ser ud som følger, jf. Figur 42

| 12603697©12603697<br>95286230195286230<br>710438©56710438©5                                |
|--------------------------------------------------------------------------------------------|
| CPR validering af Arkitekternes fagforening<br>via email "@capto.dk"                       |
| Informationer indhentet fra kunden:                                                        |
| Fulde navn: Arkitekkernes fagforening<br>CPR nummer: 0110352121                            |
| Informationer indhentet via NemID:                                                         |
| Fulde navn: Thøger Friis<br>CPR nummer: Bekræftet                                          |
| Informationer indhentet via CPR registeret:                                                |
| Fulde navn: Jens Mortensen<br>Adresse: Boulevarden 101,1 mf<br>6800 Varde<br>Status: Aktiv |
| PERNOO<br>Digital CPR validering er gennemført med NemiD via Penneo                        |

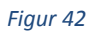

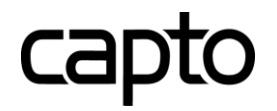

# CapSign generelt

Under Sagsbehandling - CapSign ligger flere lister relateret til denne funktion.

| 🖨 🗁 CapSign                               |
|-------------------------------------------|
| CapSign opsætningskort                    |
| 📼 CapSign CaseFile liste                  |
| - 📼 CapSign Dokument liste                |
| 📼 CapSign Signaturlinje liste             |
| - 📼 CapSign Underskriver liste            |
| - 📼 CapSign Underskriftsandmodnings liste |
| 🔤 CapSign Hvidvask liste                  |
|                                           |

## Figur 43

På sagskortet under knappen *CapSign/ Status* vises en oversigt med status på de enkelte dokumenter på den pågældende sag, Figur 44.

| ID Status   | 5 Titel                       | Oprettet    | Underskrift nr.   |
|-------------|-------------------------------|-------------|-------------------|
| 2798 Slette | t 24014, Køb af Torsted Kro   | 07-07-1     | 5 0               |
| 2810 Færdi  | ig 24014, Køb af Torsted Kro  | 10-07-1     | .5 0              |
| 2842 Slette | t 24014, Køb af Torsted Kro   | 16-07-1     | .5 0              |
| 2885 Afven  | ter 24014, Køb af Torsted Kro | 11-08-1     | .5 0              |
| 2930 Færdi  | ig 24014, Køb af Torsted Kro  | 25-08-1     | .5 0              |
| 2931 Færdi  | ig 24014, Køb af Torsted Kro  | 25-08-1     | .5 0              |
| 2937 Færdi  | ig 24014, Køb af Torsted Kro  | 25-08-1     | .5 0              |
| 2938 Færdi  | ig 24014, Køb af Torsted Kro  | 25-08-1     | .5 0              |
| 2997 Afven  | ter 24014, Køb af Torsted Kro | 01-09-1     | .5 0              |
| 3161 Afven  | ter 24014, Køb af Torsted Kro | 21-09-1     | .5 0              |
|             |                               |             |                   |
| ID Status   | s Titel                       | Oprettet Re | ttet Færdig       |
| 3016 Klar   | (D00000016) 225587            | 25-08-15    | 25-08-15 25-08-15 |
|             |                               |             |                   |
|             |                               |             |                   |

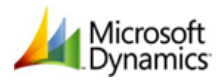

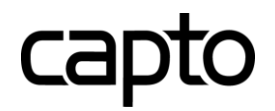

## Index

| Afregning                          | 6; 21     |
|------------------------------------|-----------|
| Bekræftelse af dokumentunderskrift | 17        |
| CapSign log                        | 29        |
| Capto Digital Signatur             | 3         |
| Dan underskrift                    | 8         |
| Digital Signatur                   | 8         |
| Digitale signatur vedhæftet        | 17        |
| Dokument                           | 5         |
| Dokumentforløb                     | 8; 21; 28 |
| E-mail                             | 14        |
| E-mails til underskrivere          | 8         |
| Finanskladde                       | 22        |
| Forsendelse                        | 10        |
| Generelt                           | 4         |
| Html link                          | 3         |
| Hvidvask                           | 5; 22     |
| Hvidvask af klienter               | 3         |
| Hvidvaskningsdok. modtaget den     | 22        |
| Hvidvaskningsdokument              |           |
| Indledning                         | 3         |
| 0                                  | _         |

| Kopimodtagere                   | 12     |
|---------------------------------|--------|
| Kørsel til opdatering af status | 21; 28 |
| Link til Penneo                 | 7      |
| Nem ID                          | 3; 25  |
| NemID Nøglekort                 | 15     |
| Opsætning                       | 4      |
| Opsætning af e-mail skabeloner  | 7      |
| Opsætningsfelter                | 5      |
| Outlook Adressekartotek         | 12     |
| Sagskort                        | 8      |
| Signatur af dokumenter          | 3      |
| Status                          | 21; 28 |
| Tilføj dokumenter               | 10     |
| Tilføj underskrivere            | 12     |
| Underskrift                     | 15     |
| Underskriftsforespørgsler       | 7      |
| Validering                      | 25     |
| Vejledning                      | 7      |
| Virksomhedsskabeloner           | 7      |
| Webside CPR validering          | 25     |

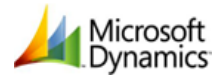